## YourCareCommunity.C

## What is YourCareCommunity.Com?

The YourCareCommunity.Com website makes accessing your personal health information easy, secure, and convenient. With YourCareCommunity.Com, you can view your health records any time of day and from an location with an Internet connection.

## How do I get started?

| Once you receive an email, click the link to be directed to<br>the sign in page. If you haven't done so already, you will be<br>prompted to verify demographic information, set a<br>password, and select a security question. | MEDHOST YourCareCommunity.com – New Patient Registration (Welcome)                                                                                                    |
|----------------------------------------------------------------------------------------------------|----------------------------------------------------------------------------------------------------|
| Signing in:                                                                                                    | account has been created for you.'<br>For security reasons, a temporary int, that enables you to sign in<br>YourCetCommunity.Com has been generated.                                                                                                    |
| 1. Go to the website address given to you.                                                                                                    | Please click this link to change your password:<br>http://10.14.1328080patient-portal-web/GetNewPass2authToken:<br>64or598pabkcd348p82rgHeha8                                                                                                    |
| Type your User Name, which is your e-mail address.                                                                                                    | Attention! Your account will not be activated until you confirm<br>For security reasons, this link is only valid for 168 hours. If the li<br>selection, please use the <i>Forget Password</i> link and enter your usen<br>then be re-encerated and an-smilled to you |
| Type your Password. (Passwords are case-sensitive.)                                                                                                    | If you did not request access to the <u>MDPHOST YourCareCommunity</u> C<br>assistance of any kind, please call + (0122) 336-178.<br>Thank you<br>The MDDHOST YourCareCommunity.Com team                                                                              |
| Click Submit. The Home page (shown below) opens.                                                                                                    | Sign in                                                                                                    |
| My Information:<br>User Name Password                                                                                                    | User Name<br>YourEmail@abc.com<br>Password                                                                                                    |
|                                                                                                    |                                                                                                    |
| If you forget your password:                                                                                                    | Forgot Password? Submit                                                                                                    |
| 2. Click Forgot Password.                                                                                                    |                                                                                                    |
| 3. Type your User Name, which is your e-mail address.                                                                                                    |                                                                                                    |
| Click Get New Password. A new page opens directing you to your e-mail for further directions.                                                                                                    |                                                                                                    |

## How do I navigate YourCareCommunity.Com?

After you sign in, the **Home** page (shown below) opens. To move around the site and find the information y can use the colored tiles on the Patient Dashboard or the tabs across the top of the window.